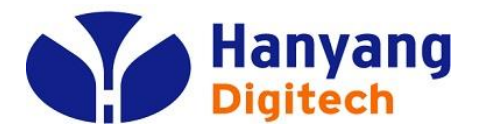

# HYC-G501KCT 교육자료

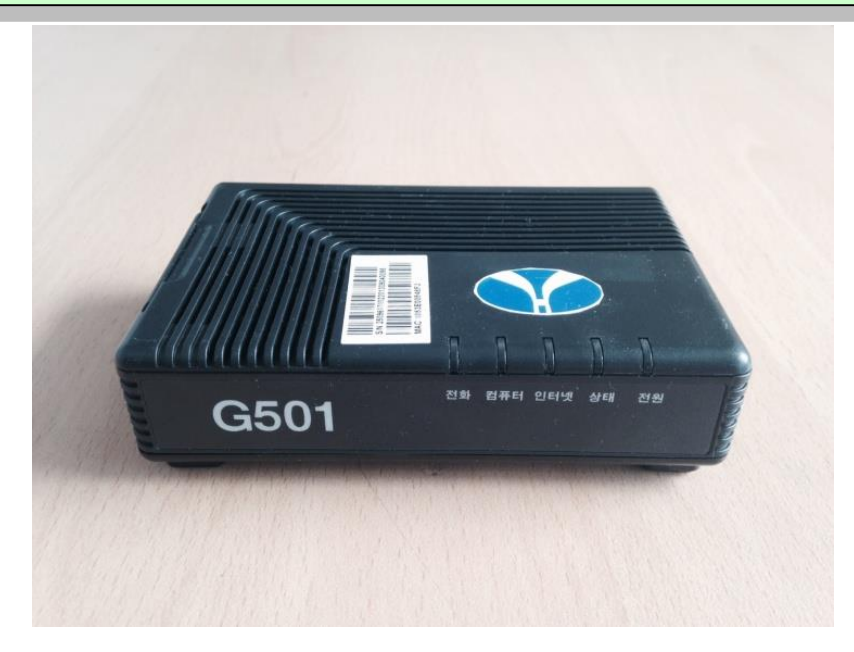

2014.06. IP 통신 사업부 ㈜ 한양 디지텍

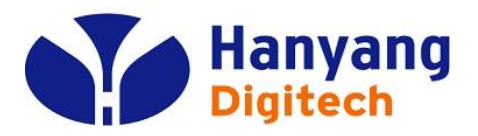

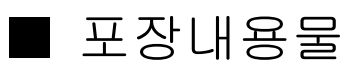

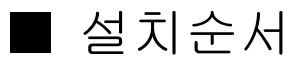

- 소프트웨어 주요 기능
- 하드웨어 규격
- LED 상태표
- IVR
- 웹 설정 & 메뉴 설명
- FAX 호환 리스트
- FAX 기능 장애시 조치 방법
- 장애상황 안내

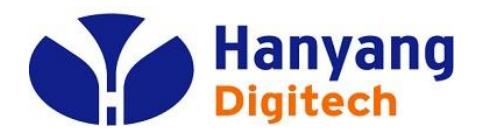

# G501 포장 내용물

| 하목        | 수량 | 비고            |
|-----------|----|---------------|
| MTA 주 장비  | 1  |               |
| AC 전원 어뎁터 | 1  |               |
| 전화 케이블    | 1  | RJ-11 전화 케이블  |
| LAN 케이블   | 1  | RJ-45 이더넷 케이블 |
| 사용자 설명서   | 1  |               |

| 접속부    | Туре   | 내용                                                                        |
|--------|--------|---------------------------------------------------------------------------|
| 인터넷    | RJ-45  | WAN측 네트웍 장비 쪽으로 10/100 Base-T Ethernet<br>연결 (예, FTTH, Cable Modem, xDSL) |
| 컴퓨터    | RJ-45  | PC나 Hub으로 10/100/1000 Base-T Ethernet 연결                                  |
| 리셋     | Button | MTA의 Reset을 위한 버튼                                                         |
| 전원(5∨) | Jack   | DC+5V/2A 연결부                                                              |
| 전화     | RJ-11  | 전화 접속부                                                                    |
| PSTN   | RJ-11  | PSTN 접속부                                                                  |

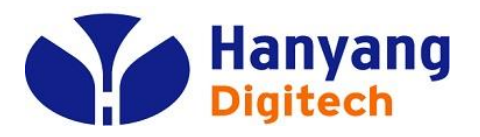

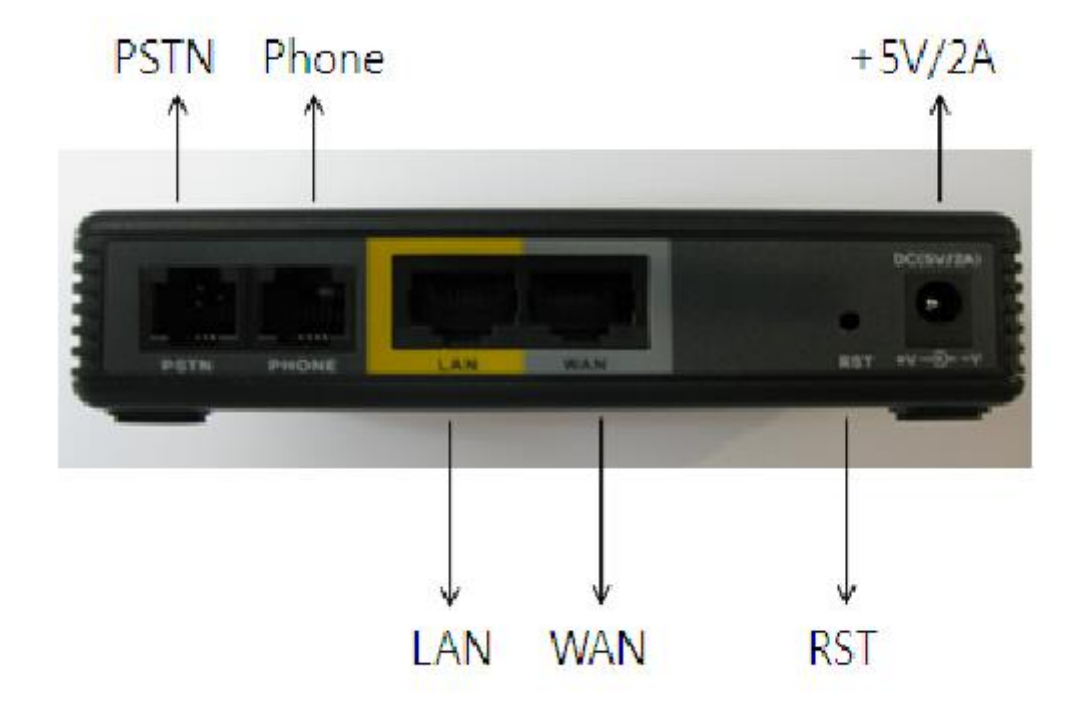

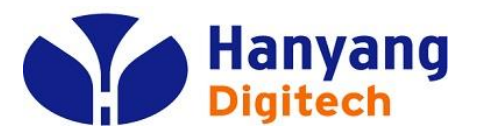

G501 설치 순서 2/2

| 순서 1 | 컴퓨터의 전원을 끈다. 모뎀으로 연결되어 있을 경우 모뎀의 전원도 끈다.                                             |
|------|--------------------------------------------------------------------------------------|
| 순서 2 | 컴퓨터에 연결되어 있는 이더넷 케이블을 분리해서 MTA의<br>"인터넷" 접속부에 연결 한다.                                 |
| 순서 3 | MTA와 같이 포함되어 있는 이더넷 케이블의 한쪽 끝을 MTA의<br>"컴퓨터" 접속부에 연결하고 다른 끝은 컴퓨터의 이더넷<br>접속부에 연결 한다. |
| 순서 4 | MTA의 "전화" 접속부와 전화를 전화 케이블로 연결하고, PSTN 포트와 국선 PSTN라인을<br>연결한다.                        |
| 순서 5 | MTA와 같이 포함되어 온 전원 어뎁터를 MTA의 "전원" 접속<br>부에 연결하고 전원 콘센트에 연결하여 전원을 인가한다.                |
| 순서 6 | 컴퓨터의 전원을 켠다. 모뎀으로 연결되어 있을 경우 모뎀의 전원도 켠다.                                             |
| 순서 7 | 컴퓨터가 자동적으로 IP주소를 받을 수 있도록 설정 되어 있도록 되어 있는지 확인 한다.                                    |

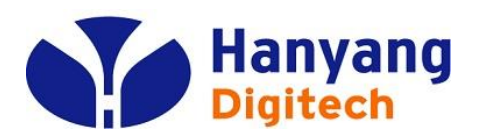

G501 소프트웨어 주요 기능

- □ SIP V2.0 (RFC 3261/RFC3262) 지원
- □ G.711 (A-Law, µ-Law), G.729A 코덱 지원
- □ 두 개의RJ-45 포트 (10/100 자동 감지 및 자동 MDI/MDIX 지원 Ethernet ports)
- □ 일반 아날로그 전화 연결을 위한 한 개의 RJ-11 포트(FXS port)
- □ PPPoE, DHCP를 이용한 IP 주소 할당, 고정 IP 방식 지원
- □ NAT와Bridge 기능 지원
- □ NAT Router/DHCP Server 지원
- 🗌 NAT traversal (Static NAT Route or by STUN) 지원
- □ Voice Activity Detection(VAD) ,Comfort Noise Generation(CNG) 그리고 eacho cancellation 지원
- ] Adaptive jitter buffer 지원
- □ Call hold, Call waiting, Call forwarding, Call Transfer,and DTMF Relay(Inband, RFC2833 and SIP INFO) 등 부가서비스 지원
- □ MAC address cloning 지원
- □ IEEE 802.1P, IP TOS 지원
- □ 제품 설정을 위한 Web interface와 IVR-driven interface 또는 auto provisioning 제공

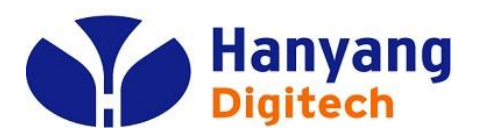

G501 하드웨어 규격

| 전원 어댑터     |                              |
|------------|------------------------------|
| 정격입력전압:    | 90-264V, 57~63Hz             |
| 정격출력전압:    | DC 5V, 2A                    |
| CPU        | IC+ IP3210@150MHZ            |
| Port WAN   | 10/100Base_T RJ-45           |
| LAN        | 10/100Base_T RJ-45 (PC 연결포트) |
| 동작 온도      | 5~45℃ (41~113°F)             |
| 보관 온도      | –25~85℃ (–13~185°F)          |
| 상대 습도      | 10~90% (Non-condensing)      |
| 크기 (L×W×H) | 120x80x30 mm                 |
| 무게         | 366g                         |
| 인증서        | CE / FCC /RoHS               |

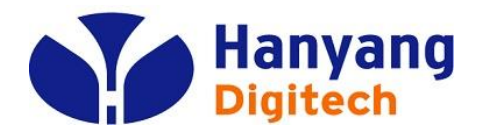

G501 LED 상태 설명

| LED | 동 작           | 설 명               |  |
|-----|---------------|-------------------|--|
|     | 0.5초 간격으로 점멸  | VoIP 통화 중         |  |
| 전화  | 0.25초 간격으로 점멸 | 등록 실패             |  |
|     | 점등            | 정상적으로 VOIP 등록을 마침 |  |
| 컴퓨터 | 점등            | 링크 활성화            |  |
| 인터넷 | 점등            | 링크 활성화            |  |
|     | 0.5초 간격으로 점멸  | 중 귿횯 ¶            |  |
| 상태  | 0.1초 간격으로 점멸  | <b>F/W</b> 다운로드 중 |  |
|     | 점등            | 정상적으로 IP 획득       |  |
| 전원  | 점등            | 점등 전원 정상 동작       |  |

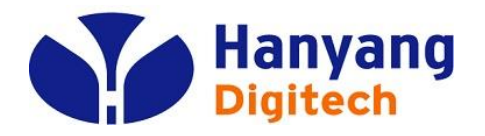

#### **IVR**

| 1 depth | 2 depth | 3 depth | 하무            | 안내 내용 및 기능 설정                                            | 음성 멘트                                    |
|---------|---------|---------|---------------|----------------------------------------------------------|------------------------------------------|
| ***0    | -       | -       | 자기번호 안내       | 가입자 전화번호 안내                                              | 띵동~ 전화번호는 ******* 입니다.                   |
|         | 1       | -       |               | 현재 IP 할당 방식을 음성으로 들려주고, '0' 버튼으로 IP 할당 방식 변경 가능          |                                          |
|         | -       | 1       | IP 할당방식       | DHCP 방식                                                  |                                          |
|         | -       | 2       |               | Static 방식                                                |                                          |
|         | 2       | _       | IP 주소         | 현재 IP를 음성으로 들려주고, 재설정을 원할 경우 IP 주소 입력 후 # 버튼 입력          |                                          |
|         |         |         |               | 예) 111.22.33.4 => 111*22*33*4#                           |                                          |
|         | 3       | -       | Subnet Mask   | 현재 Subnet Mask 주소를 들려주고, 재설정을 원할 경우 주소 입력 후 # 버튼 입력      |                                          |
|         | 4       | -       | Gateway       | 현재 Gateway 주소를 들려주고, 재설정을 원할 경우 주소 입력 후 # 버튼 입력          |                                          |
| ***]    | 5       | -       | DNS           | 현재 DNS 주소를 들려주고, 재설정을 원할 경우 주소 입력 후 # 버튼 입력              |                                          |
|         | 6       | -       | IP Dial       | IP Dial 모드로 전환                                           |                                          |
|         | 7       | 1       | 재시작           | 단말 재시작( 숫자 선택 후 #으로 설정)                                  |                                          |
|         |         | 2       | 공장 초기화        | 단말 공장초기화( 숫자 선택 후 #으로 설정)                                |                                          |
|         | 8       | -       | 자동지역번호        | 현재 설정된 지역번호를 들려주고, 변경 가능                                 |                                          |
|         | 9       | 1       | 스피커 볼륨        | 현재 볼륨 안내를 들은 후, 원하는 볼륨(0~7) 값을 입력하고 # 버튼 입력              |                                          |
|         | -       | 2       | 마이크 볼륨        | 현재 볼륨 안내를 들은 후, 원하는 볼륨(0~7) 값을 입력하고 # 버튼 입력              |                                          |
| ***83   | -       | -       | 이디네 그가 저거     | Default Gateway 주소로 Ping 테스트 후 결과 안내                     | 띵동~ 장애진단 결과코드는 "성공/실패" 입니다.              |
| ***84   | -       | -       | 24,2,72,86    | DNS 주소로 Ping 테스트 후 결과 안내                                 | 띵동~ 장애진단 결과코드는 "성공/실패" 입니다.              |
|         | -       | -       |               | 현재 네트워크 모드를 들려주고, 해당 숫자로 네트워크 모드 변경 가능                   | "NAT/BRIDGE" 입니다.                        |
| ***99   | 1       | -       | NAT/Bridge 모드 | NAT 모드 변경( 숫자 선택 후 #으로 설정)                               | NAT 로 변경되었습니다.                           |
|         | 2       | -       |               | Bridge 모드 변경( 숫자 선택 후 #으로 설정)                            | BRIDGE로 변경되었습니다.                         |
| ***747# | -       | -       | 국제전화 사전선택     | 국제전화 발신 시 당사 00747로 자동 변환하는 기능을 설정/해제되어야 함(Toggle<br>방식) | 설정시 빠르게 "뚜뚜뚜" 소리 들림<br>해제시 "busy tone"들림 |

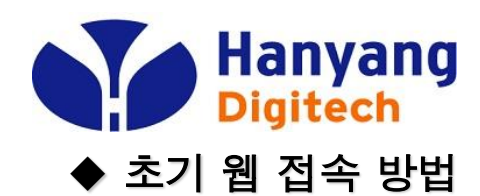

| 🕹 로컬 영역 면결 2   | 상태                                   | 22                                                            |                                                 |
|----------------|--------------------------------------|---------------------------------------------------------------|-------------------------------------------------|
| 일반 지원          |                                      |                                                               |                                                 |
| ·연결<br>상태:     |                                      |                                                               |                                                 |
| 기간:            | 👃 로컬 명멱 면결 2 속성                      | ? 🗙                                                           | CONTRACTOR OF THE                               |
| 속도:            | 일반 인증 고급                             |                                                               |                                                 |
|                | 연결에 사용할 장치:                          |                                                               |                                                 |
|                | Intel(R) PRO/100 VE Networ           | k Connei 구성( <u>C</u> )                                       |                                                 |
| 작업             | 이 연결에 다음 항목을 사용( <u>0</u> ):         |                                                               |                                                 |
|                | ☑ 📕 QoS 패킷 스케줄러<br>☑ 🐨 네트워크 모니터 드라이버 | 인터넷 프로토콜(TCP/IP) 등록 전                                         | 3보 ? 🛛                                          |
| 패킷:            | ☑ ☜=인터넷 프로토콜(TCP/IP)                 | 월만 [내제 구성]<br>                                                |                                                 |
|                | <                                    | 네트워크가 IP 사동 설정 기능을 시원<br>할 수 있습니다. 지원하지 않으면, 너<br>은 모이체마 하니다. | 원하면 IP 설정이 사용으로 할당되도록<br>  트워크 관리자에게 적절한 IP 설정값 |
|                | 설치( <u>N</u> ) 제거                    | 글 군그에야 합니다.                                                   |                                                 |
| 속성( <u>P</u> ) | 설명<br>전송 컨트롤 프로토콜/인터넷 프              | ◎ 자동으로 IP 주소 받기( <u>0</u> )<br>○ FL은 IP 조소 JL용(S):            |                                                 |
|                | 크 프로토롤로, 다양하게 연결된<br>니다.             | IP 주소([):                                                     | P                                               |
|                | ▼ 연결되면 알림 영역에 아이콘 표                  | 서브넷 마스크(빈):                                                   | () () ()                                        |
|                | ☑ 연결되지 않았거나 연결이 제한5                  | 기본 게이트웨이( <u>D</u> ):                                         | · · · ·                                         |
| Lite Browser   |                                      | ○ 자동으로 DNS 서버 주소 받기(                                          | <u>B</u> )                                      |
|                |                                      | • 다음 DNS 서버 주소 사용( <u>E</u> ):                                |                                                 |
| 앱 미니           |                                      | 기본 설정 UNS 서버( <u>P</u> ):                                     |                                                 |
|                |                                      | 보조 DNS 서버( <u>A</u> ):                                        | 100,120,03,2                                    |
|                | CERTIFIC THE STATE                   |                                                               | 고급(火)                                           |
| enger          |                                      |                                                               | 확인 취소                                           |

#### PC IP 설정

 1) 시작 - 제어판 - 네트워크 연결
 - 네트워크 연결 클릭
 2) 네트워크 연결 속성
 - 인터넷 프로토콜 (TCP/IP) 클릭 후 자동으로 IP 주소 받기 선택

#### 웹 접속 방법

1) PC와 G/W의 LAN Port에 연결 2) Internet Explorer 주소창에 http://192.168.217.1 입력

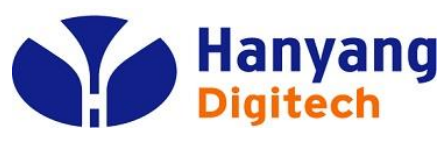

#### ♦ Login

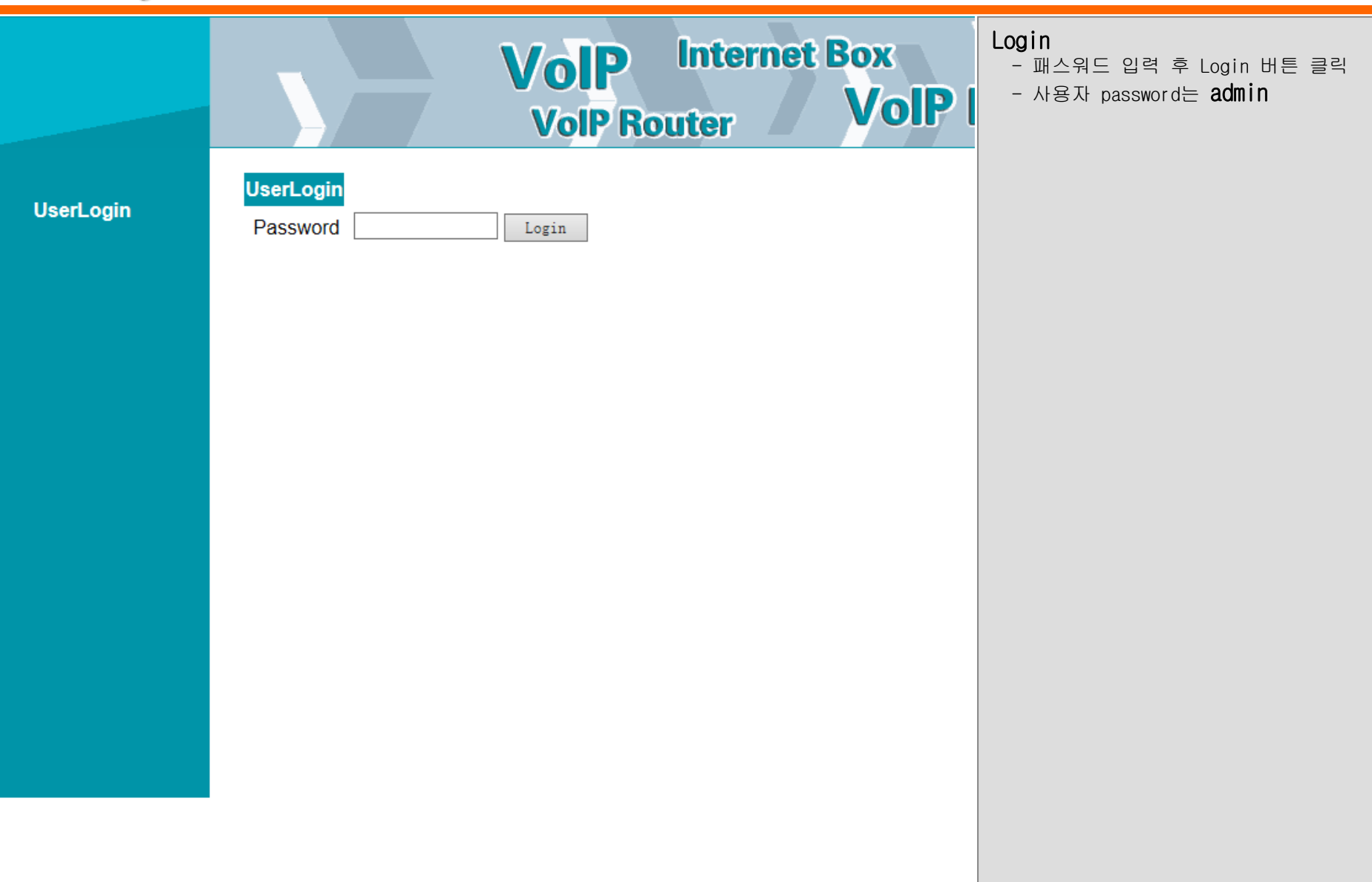

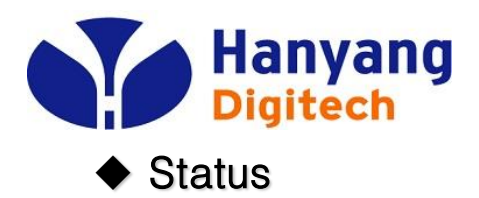

|                          |                                                      | <b>VolP</b> Internet Box<br>VolP Router VolP     | 로그인 성공시 좌/우로 나누어 짐.<br>- 좌측에 9개의 메인 메뉴로 구성됨<br>1. Status<br>2. Network Configuration |
|--------------------------|------------------------------------------------------|--------------------------------------------------|--------------------------------------------------------------------------------------|
| Status                   | Status                                               |                                                  | <ol> <li>SIP Protocol Settings</li> <li>Advanced Settings</li> </ol>                 |
| Network<br>Configuration | Product Type<br>Software Version<br>Hardware Version | G501<br>1.0.0KCT(201405141735)<br>V1.0           | 5. Equipment Manage<br>6. User Manage<br>7. Reboot                                   |
| Sip Protocol<br>Settings | DSP Version<br>Register Status                       | D2.46<br>Registered 07081448938                  | 8. System Log<br>9. Logout                                                           |
| Advanced Settings        | FXS Status<br>WAN Link Status                        | Connected                                        | - 우측에는 좌측 메뉴 선택에 따라                                                                  |
| Equipment Manage         | LAN Link Status<br>WAN Interface MAC Address         | Disconnected<br>18:53:E0:05:98:F1                | 해당 메뉴의 상세 메뉴가 나타남.                                                                   |
| User Manage              | WAN Interface IP Address<br>Subnet Mask              | 192.168.8.152<br>255.255.255.0                   | <b>State</b><br>- 모델명, 버전 정보,IP 정보 등,                                                |
| Reboot                   | Gateway IP Address                                   | 192.168.8.1                                      | 현재 상태를 표시함.                                                                          |
| System Log               | DNS Address<br>GMT Time<br>System Running Time       | 192.168.8.1<br>Mon Jun 2 14:59:35 2014<br>2 mins |                                                                                      |
| Logout                   | Refresh                                              |                                                  |                                                                                      |

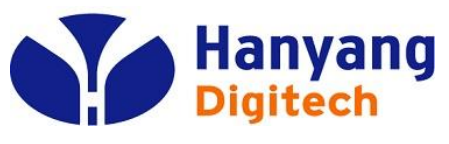

Network Configuration

|                          |                           | <b>VolP</b> Internet<br>VolP Router | Box<br>VoIP  | WAN 설정<br>1) INTERNET : Static, DHCP 중에서 선택.<br>2) Static 설정시<br>IP Address, Subnet Mask, Default Gateway |
|--------------------------|---------------------------|-------------------------------------|--------------|----------------------------------------------------------------------------------------------------|
| Status                   | WAN LAN DHCP Se           | erver MAC Clone DMZ                 | Port Forward | 직접입력                                                                                                    |
| Network<br>Configuration | INTERNET                  | DHCP                                |              | 3) DNS mode는 static mode일 때, 변경가능.<br>Automatic이면 기존의 값이 사용되고,<br>Manual로 설정 시.                           |
| Sip Protocol<br>Settings | IP Address<br>Subnet Mask | 192.168.0.8         255.255.255.0   |              | Primary/Secondary DNS Address를<br>직접입력 가능하다.                                                              |
| Advanced Settings        | Default Gateway           | 192.168.0.1                         |              | 4) Gateway Detect<br>인터넷이 연결되었는지 확인하는 기능(ARP)                                                             |
| Equipment Manage         | DNS Mode                  | Automatic •                         |              |                                                                                                    |
| User Manage              | Primary DNS Address       | 180.182.54.1                        |              |                                                                                                    |
| Reboot                   | Secondary DNS Address     | 164.124.101.2                       |              |                                                                                                    |
| System Log               | Gateway Detect            | Enable •                            |              |                                                                                                    |
|                          | Gateway Detect Cycle(sec) | 60                                  |              |                                                                                                    |
| Logout                   |                           |                                     |              |                                                                                                    |

Save Cancel

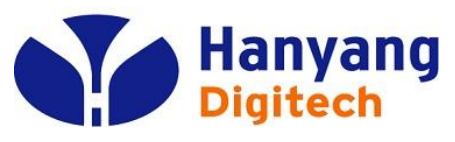

Network Configuration

| VOIP Internet Box<br>VoIP Router VOIP VOIP LAN 설정<br>1) Device Mode<br>NAT / Bridge<br>Default: NAT                                                                                                    |      |
|----------------------------------------------------------------------------------------------------|------|
| Status         WAN         LAN         DHCP Server         MAC Clone         DMZ         Port Forward         2)         IP Address           NAT 모드에서 LAN side default IF                                         | 이 주소 |
| Network<br>Configuration         Device Mode         NAT         Default: 192.168.217.1                                                                                                    |      |
| Sip Protocol<br>Settings       Local Subnet Mask       255.255.0       3) Local Subnet Mask         255.255.0       Enable       255.255.0         L2TP(IPSEC) PassThrough       Enable       4) PPTP Pass Through |      |
| Advanced Settings PPTP 설정 여부                                                                                                    |      |
| Equipment Manage Save Cancel 5) L2TP(IPSEC) Pass Through L2TP(IPSEC) 설정 여부                                                                                                    |      |
| User Manage                                                                                                    |      |
| Reboot                                                                                                    |      |
| System Log                                                                                                    |      |
| Logout                                                                                                    |      |
|                                                                                                    |      |
|                                                                                                    |      |
|                                                                                                    |      |
|                                                                                                    |      |

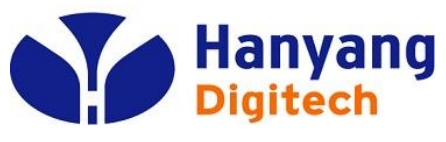

Network Configuration

| Status                                                                                                    | WAN LAN DHCP S                       | VolP Inter<br>VolP Router    | rnet Box<br>VolP P<br>Port Forward | DHCP 서버<br>1) DHCP Server: DHCP 서버기능 사용 여부<br>Default : Enable<br>2) DHCP Starting Address: DCHP 시작 주소<br>Default: 192.168.217.100 |
|----------------------------------------------------------------------------------------------------|--------------------------------------|------------------------------|------------------------------------|----------------------------------------------------------------------------------------------------|
| hatus                                                                                                    | DUOD 0                               |                              |                                    |                                                                                                    |
| letwork<br>Configuration                                                                                       | DHCP Server<br>DHCP Starting Address | Enable •<br>192.168.217. 100 |                                    | 3) DHCP Ending Address: DHCP 마지막 수소<br>Default: 192.168.217.200                                                                    |
| ip Protocol                                                                                                    | DHCP Ending Address                  | 192.168.217. 200             |                                    | 4) Lease Time : DHCP IP 할당 시간                                                                                                    |
| settings                                                                                                    | Lease Time (Sec)                     | 3600                         |                                    | Default: 3600 초                                                                                                    |
| dvanced Settings                                                                                               |                                      |                              |                                    | 5) DHCP Client List                                                                                                    |
| quipment Manage                                                                                                | DHCP Client List                     |                              |                                    | DHCP로 접속한 Client 목록                                                                                                    |
| Jser Manage                                                                                                    | MAC Address                          | IP Address                   | Expires                            |                                                                                                    |
| , and the second second second second second second second second second second second second second second se | 18:53:E0:05:48:ED                    | 192.168.217.100              | 00:59:12                           |                                                                                                    |
| Reboot                                                                                                    |                                      |                              |                                    |                                                                                                    |
| System Log                                                                                                    | Save Cancel                          |                              |                                    |                                                                                                    |
|                                                                                                    |                                      |                              |                                    |                                                                                                    |

Logout

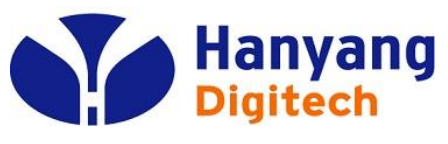

Network Configuration

|                          | VolP Internet Box<br>VolP Router VolP          | MAC Clone<br>1) MAC Address Clone 복제하고자 하는<br>MAC 주소<br>2) Current PC MAC Address: LAN에 연결된<br>PC의 MAC 주소 |
|--------------------------|------------------------------------------------|----------------------------------------------------------------------------------------------------|
| Status                   | WAN LAN DHCP Server MAC Clone DMZ Port Forward | - 클론 MAC 주소에 복제하고자 하는<br>MAC 주소를 입력하고 클론주소                                                                |
| Network<br>Configuration | MAC Address Clone                              | 버튼을 클릭 하면 MAC주소가<br>복제된다.<br>- 사용의 편의를 위해 현재 PC MAC 주소를                                                   |
| Sip Protocol<br>Settings | Save Cancel                                    | 자동으로 얻어올 수 있다.                                                                                            |
| Advanced Settings        |                                                |                                                                                                    |
| Equipment Manage         |                                                |                                                                                                    |
| User Manage              |                                                |                                                                                                    |
| Reboot                   |                                                |                                                                                                    |
| System Log               |                                                |                                                                                                    |
| Logout                   |                                                |                                                                                                    |
|                          |                                                |                                                                                                    |
|                          |                                                |                                                                                                    |

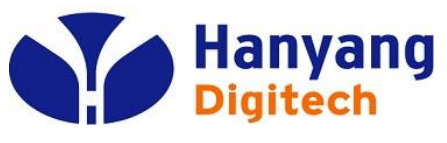

Network Configuration

<

|                                       | VolP Internet Box<br>VolP Router VolP                  | DMZ / SuperDMZ<br>1) Use DMZ<br>DMZ 사용 여부: Disable/DMZ/SuperDMZ<br>Default는 Disable                    |
|---------------------------------------|--------------------------------------------------------|----------------------------------------------------------------------------------------------------|
| Status                                | WAN LAN DHCP Server MAC Clone DMZ Port Forward         | 2) DMZ Host IP Address<br>DMZ 사용시 설정할 Host IP 주소                                                       |
| Network<br>Configuration              | Use DMZ Disable  DMZ Host IP Address SuperDMZ MAC      | 3) SuperDMZ MAC<br>SuperDMZ 사용시 대상 MAC 주소                                                              |
| Sip Protocol<br>Settings              | Current PC MAC Address 00:22:15:05:AF:4A Clone Address | 4) Current PC MAC Address<br>현재 연결된 PC의 MAC 주소                                                         |
| Advanced Settings<br>Equipment Manage | Save Cancel                                            | 자용의 편의을 위해 현재 PC MAC 주소들<br>자동으로 얻어올 수 있다.<br>Clone Address 버튼 클릭시에,<br>해당 MACOL SuperDMZ MAC으로 Copy 됨 |
| User Manage                           |                                                        |                                                                                                    |
| Reboot                                |                                                        |                                                                                                    |
| System Log                            |                                                        |                                                                                                    |
| Logout                                |                                                        |                                                                                                    |
|                                       |                                                        |                                                                                                    |
|                                       |                                                        |                                                                                                    |
|                                       |                                                        |                                                                                                    |

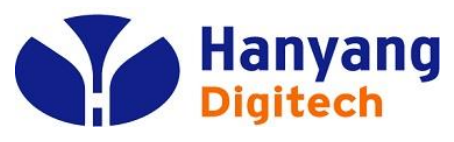

Network Configuration

|                          | VolP Internet Box<br>VolP Router VolP                                                                                                    | Port Forward<br>1) Add New 버튼을 클릭하여 추가<br>버튼 클릭시에 아래 설정 값을 입력함.<br>Comment: 간단한 설명<br>IP Address: IP 주소 |
|--------------------------|----------------------------------------------------------------------------------------------------|----------------------------------------------------------------------------------------------------|
| Status                   | WAN LAN DHCP Server MAC Clone DMZ Port Forward                                                                                                    | Public Port: 공인 Port<br>Private Port: 사설 Port                                                           |
| Network<br>Configuration | Index         Comment         IP Address         Public Port         Private Port         Protocol           1         PC1         192.168.217.100         1000         2000         TCP&UDP | Protocol: 사용 프로토콜(TCP/UDP/TCP&UDP)<br>2) Delete 버튼으로 삭제                                                 |
| Sip Protocol<br>Settings |                                                                                                    | 3) Edit 버튼으로 편집                                                                                         |
| Advanced Settings        | Comment IP Address                                                                                                    |                                                                                                    |
| Equipment Manage         | Public Port                                                                                                    |                                                                                                    |
| User Manage              | Protocol                                                                                                    |                                                                                                    |
| Reboot                   | Apply Cancel Save Cancel                                                                                                    |                                                                                                    |
| System Log               |                                                                                                    |                                                                                                    |
| Logout                   |                                                                                                    |                                                                                                    |
|                          |                                                                                                    |                                                                                                    |
|                          |                                                                                                    |                                                                                                    |
|                          |                                                                                                    |                                                                                                    |
|                          |                                                                                                    |                                                                                                    |

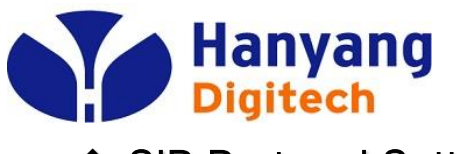

♦ SIP Protocol Settings

|                          |                                       | VolP<br>VolP Re | Interne<br>outer | et Box<br>VoIP | Protocol Setting<br>1) Peer to Peer<br>Proxy Server 없이 단말간 통화 시도시 사용<br>Default는 Disable<br>2) SIP Domain Name |
|--------------------------|---------------------------------------|-----------------|------------------|----------------|----------------------------------------------------------------------------------------------------|
| Status                   | Protocol Setting Media                | Setting C       | all Block List   | Other Setting  | SIP 도메인 이름<br>3) Outbound Proxy                                                                                |
| Network<br>Configuration | Peer to Peer                          | Disable         | ~                |                | Outbound Proxy 서버 IP 주소<br>4) Outbound Proxy Port<br>Outbound Proxy 서버 Port                                    |
| Sip Protocol<br>Settings | SIP Domain Name<br>Outbound Proxy     | ••••••          | •••              |                | Default는 5060<br>5) Outbound Proxy2nd<br>보조 Outbound Proxy 서버 IP 주소                                            |
| Advanced Settings        | Outbound Proxy Port Outbound Proxy2nd | ••••            | ••               |                | 6) Outbound Proxy2nd Port<br>보조 Outbound Proxy 서버 포트                                                           |
| Equipment Manage         | Outbound Proxy2nd Port                | ••••            |                  |                | Default는 5060<br>7) Display Name                                                                               |
| User Manage              | Display Name<br>P-Device-UID          | •••••           |                  |                | 표시 이름<br>8) P-Device-UID<br>P-Device-UID                                                                       |
| Reboot                   | Phone Number                          | •••••           |                  |                | 입력값만 보여주며, 수정은 불가함.                                                                                            |
| System Log               | Account<br>Password                   | •••••           | •                |                | 9) Phone Number<br>전화 번호<br>10) Account                                                                        |
| Logout                   |                                       | Save Cancel     |                  |                | 계정 ID<br>11) Password<br>계정 암호                                                                                 |

\*) 보안정책상 모든 정보는 \*로 표시함.

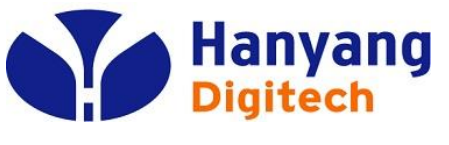

♦ SIP Protocol Settings

|                          |                                                                | VolP Interno<br>VolP Router | et Box<br>VoIP Ph | Media Setting<br>1) Audio Codec Type1/2/3<br>G.711A/G.711U/G.729 선택 |
|--------------------------|----------------------------------------------------------------|-----------------------------|-------------------|---------------------------------------------------------------------|
| Status                   | Protocol Setting Media                                         | Setting Call Block List     | Other Setting     | 2) VAD&CNG<br>VAD&CNG 기능 설정 여부<br>Dofault는 Disable                  |
| Network<br>Configuration | Audio Codec Type 1<br>Audio Codec Type 2<br>Audio Codec Type 2 | G.711A ▼<br>G.711U ▼        |                   | 3) Echo Cancel<br>에코 제거 기능 사용 여부                                    |
| Sip Protocol<br>Settings | Audio Codec Type 3                                             | G.729 ¥                     |                   | Default는 Enable                                                     |
| Advanced Settings        | VAD&CNG<br>Echo Cancel                                         | Disable ▼<br>Enable ▼       |                   | 4) Jitter Buffer<br>지터 버퍼 설정 값                                      |
| Equipment Manage         | Jitter Buffer                                                  | 40                          |                   | 5) Packet Cycle                                                     |
| User Manage              | Packet Cycle(ms)                                               | 20ms T                      |                   | 10/20/30 ms 선택 가능<br>Default는 20ms                                  |
| Reboot                   | Input Volume(3-7)                                              | 5                           |                   | 6) Input Volume (3-7)                                               |
| System Log               | Output Volume(3-7)                                             | 5                           |                   | 입력(Mic) 음량 조절                                                       |
| Logout                   | Sav                                                            | e Cancel                    |                   | 7) Output Volume (3-7)<br>출력(Speaker) 음량 조절                         |

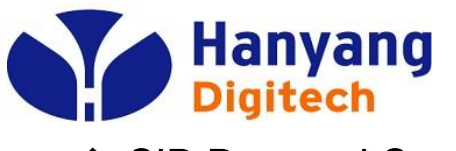

♦ SIP Protocol Settings

<

|                          | Vo                             | IP Internet Box<br>IP Router VoIP | Call Block List<br>1) Incoming Call Block List<br>착신호 방지 기능<br>- 060 Prefix (060 시작 번호)<br>- International Call (국제 전화 번호)<br>체크박스 설정/해제 로 착신호 방지 기능 설정 |
|--------------------------|--------------------------------|-----------------------------------|----------------------------------------------------------------------------------------------------|
| Status                   | Protocol Setting Media Setting | Call Block List Other Setting     |                                                                                                    |
| Network<br>Configuration | Incoming Call Block List       |                                   | 2) Outgoing Gall Block List<br>발신호 금지 기능<br>- 060 Prefix (060 시작 번호)                                                                                    |
| Sip Protocol<br>Settings | 060 Prefix  International Call |                                   | - International Call (국제 전화 번호)<br>체크박스 설정/해제 로 발신호 금지 기능 설정<br>Add New 버튼 클릭하여 추가 가능                                                                   |
| Advanced Settings        |                                |                                   | (국제전화 발신 금지는 IVR 기능의 ***747#<br>로도 설정/해제 가능)                                                                                                    |
| Equipment Manage         | Outgoing Call Block List       |                                   |                                                                                                    |
| User Manage              | 060 Prefix  International Call |                                   |                                                                                                    |
| Reboot                   | Index Name                     | Number                            |                                                                                                    |
| System Log<br>Logout     | Edit Add New Delete            |                                   |                                                                                                    |
|                          |                                | Save Cancel                       |                                                                                                    |

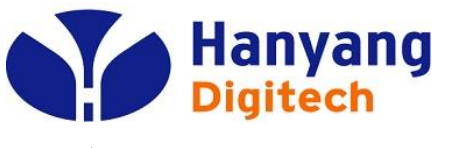

♦ SIP Protocol Settings

|                                            | Val                                 | D Internet Box                | Other Setting                                                 |
|--------------------------------------------|-------------------------------------|-------------------------------|---------------------------------------------------------------|
|                                            |                                     |                               | 1) Domain Thame Mode<br>도메인 이름 사용 여부                          |
|                                            | Vol                                 | Poutor VOIP                   | 2) Carry Port Information                                     |
|                                            | Voir                                | nouter                        | Carry Port 사용 여부                                              |
| Status                                     | Protocol Setting Media Setting      | Call Block List Other Setting | 3) DIME Mode<br>Inband/Rfc2833/SIP INF0<br>4) BEC2833 Payload |
| Network                                    | Domain name Mode                    | Enable 🗸                      | DTMF Mode가 Rfc2833일 경우 Payload 값                              |
| Configuration                              | Carry Port Information              | Disable 🗸                     | 5) Dial Prefix                                                |
|                                            | DTMF Mode                           | RFC2833 🗸                     | 자동 지역 번호<br>6) Degister Defrech Interval                      |
| Sip Protocol                               | RFC2833 Payload(>=96)               | 101                           | BFGISTER 메시지 송신 주기                                            |
| Settings                                   | Dial Prefix                         |                               | 7) RTP Starting/End Port                                      |
| Advanced Settings                          | Register Refresh Interval(sec)      | 3600                          | RTP 시작/마지막 포트                                                 |
| Auvancea Settings                          | DTD Starting Dart(10000 50000)      | 20000                         | 9) Signal Port                                                |
| Equipment Manage                           |                                     | 20000                         | 10) Cancel Message Enable                                     |
| -4-19-19-19-19-19-19-19-19-19-19-19-19-19- | RTP Ending Port(10000-50000)        | 20031                         | Remove All binding 사용 여부                                      |
| User Manage                                | Signal Port                         | 5060                          | 11) Prack Enable                                              |
| <b>_</b>                                   | Cancel Message Enable               | Enable 🗸                      | Prack 베시시 사용 여무<br>12) Sin Ping Enable                        |
| Reboot                                     | Prack Enable                        | Disable 🗸                     | SIP Ping 메시지 사용 여부                                            |
|                                            | Sip Ping Enable                     | Disable 🗸                     | 13) Call Anonymous                                            |
| System Log                                 | Call Anonymous                      | Disable 🗸                     | 발신번호 표시 제한 설정 여부                                              |
|                                            | CID Serv                            | Enable 🗸                      | 14) CID Serv<br>CID 서비스 사용 어브                                 |
| Logout                                     | CWCID Serv                          | Disable 🗸                     | 15) CWCID Serv                                                |
|                                            | Hold Method                         | INFO 🗸                        | CWCID 서비스 사용 여부                                               |
|                                            | International Call 00747 Autochange | Enable 🗸                      | 16) Hold Method<br>HOLD 메시지 방식 (INFO or reINVITE)             |
|                                            | Response To Other Server            | Enable 🗸                      | 17) International Call 00747 Autochange                       |
|                                            | T38 Enable                          | Enable 🗸                      | 국제전화 Prefix 자동 변경 기능 사용 여부                                    |
|                                            | T38 Redundancy                      |                               | IB) Hespose IO Uther Server<br>다른 SIP 서버에서 메시지 응단 여부          |
|                                            |                                     |                               | 19) T38 Enable                                                |
|                                            | Save Car                            | lice1                         | T38 기능 사용 여부                                                  |
|                                            |                                     |                               | 20) T38 Redundancy                                            |
|                                            |                                     |                               | 138 기능 사용시 Hedundancy 값                                       |

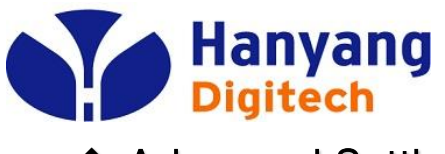

#### 웹 설정 & 메뉴 설명

Advanced Settings

|                   |         | VolP                      | Internet | Box  |
|-------------------|---------|---------------------------|----------|------|
|                   |         | VolP Ro                   | outer    | VolP |
| Status            | Dial Ru | le QoS Setting            |          | ,    |
| Network           | Index   | Dail Map                  | Action   | ]    |
| Configuration     | 1       | 0[3-6]x1[0128]x           | Dial Out | 2    |
|                   | 2       | 0[3-6]x13[124]x           | Dial Out |      |
| Sip Protocol      | 3       | 0[3-6]x13[0356789]x       | Dial Out |      |
| Settings          | 4       | 0[3-6]x1541               | Dial Out |      |
| Advanced Settings | 5       | 0[3-6]x1544xxxx           | Dial Out |      |
|                   | 6       | 0[3-6]x15[012356789]xxxxx | Dial Out |      |
| Equipment Manage  | 7       | 0[3-6]x15xxxxxx           | Dial Out |      |
|                   | 8       | 08[1-6]0[3-6]xxxxxxx      | Dial Out |      |
| User Manage       | 9       | 08[1-6]02x+               | Dial Out |      |
|                   | 10      | 0[3-6][2-9][2-9]xxxxx     | Dial Out |      |
| Reboot            | 11      | 0[4-6]1[2-9]xxxxxx        | Dial Out |      |
| System Los        | 12      | 031[2-79]xxxxxx           | Dial Out |      |
| System Log        | 13      | 0318[1-9]xxxxx            | Dial Out |      |
|                   | 14      | 03180xxxxxx               | Dial Out |      |
| Logout            | 15      | 01[6-9][2-8]xxxxxx        | Dial Out |      |
|                   | 16      | 01[6789]9xxxxxxx          | Dial Out |      |
|                   | 17      | 011[245678]xxxxxx         | Dial Out |      |
|                   | 18      | 0119xxxxxxx               | Dial Out |      |
|                   | 19      | 0113x+                    | Dial Out |      |
|                   | 20      | 010xxxxxxxx               | Dial Out |      |
|                   | 21      | 700xxxx                   | Dial Out |      |
|                   | 22      | 800xxxx                   | Dial Out |      |
|                   | 23      | 02700xxxx                 | Dial Out |      |
|                   | 24      | 02800xxxx                 | Dial Out |      |
|                   | 25      | 0[4-6]x[78]00xxxx         | Dial Out |      |

Dial Rule

- 프로비젼닝 단계에서 서버로 부터 수신한 Dial Rule 들을 보여줍니다.

- Dial Rule은 사용자가 전화번호 입력 후 ~ IDT(Inter Digit Timeout, 5초) 기다림 없이 발신 호를 수행하기 위한 기능입니다.

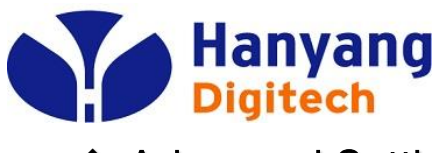

Advanced Settings

|                          | VolP Internet Box               | QoS Setting                                                               |
|--------------------------|---------------------------------|---------------------------------------------------------------------------|
|                          | VolP Router VolP                | 1) Layer3에서 우선 순위를 부여합니다.<br>- SIP : 높은 우선 순위(46)<br>- BTP : 높은 우선 순위(46) |
| Status                   | Dial Rule QoS Setting           | - Data: 낮은 우선 순위(0)                                                       |
| Network<br>Configuration | Voip Packet Layer 3 SIP QoS 46  | 2) Layer 2에서 설정합니다.<br>- 802.1Q/VLAN ID                                   |
| Sip Protocol<br>Settings | Voip Packet Layer 3 RTP QoS 46  | - 802.1P Priority                                                         |
| Advanced Settings        | Voip Packet Layer 3 Data<br>QoS |                                                                           |
| Equipment Manage         |                                 |                                                                           |
| User Manage              | Layer 2 QoS<br>802.1Q/VLAN ID   |                                                                           |
| Reboot                   | 802.1P Priority 0               |                                                                           |
| System Log               | Save Cancel                     |                                                                           |

Logout

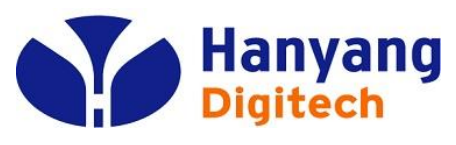

◆ Equipment Manage

<

|                          |                                                   | Internet Box                            | Device Manage                                                                             |
|--------------------------|---------------------------------------------------|-----------------------------------------|-------------------------------------------------------------------------------------------|
|                          |                                                   | VolP Router VolP                        | 1) Upload digit map<br>Dial Rule 파일을 Local PC에서 설정<br>2) NTP Server1/2                    |
| Status                   | Device Manage Web Upgrad                          | de Network Manager Setting Web ACL      | Timer Server1/2를 설정<br>3) Time Zone                                                       |
| Network<br>Configuration | Upload digit map                                  | 찾아보기<br>Vpgrade                         | Time Zone을 설정<br>4) Hook flash time<br>Hook Flash 인지 시간을 설정합니다.                           |
| Sip Protocol<br>Settings | NTP Server 1<br>NTP Server 2                      | 180. 182. 38. 254<br>kr. pool. ntp. org | 900msec 이내로 Hook Flash가 인식되며,<br>900msec 이후부터는 Hook On으로 인식<br>5) Function Key Enable     |
| Advanced Settings        | Time Zone                                         | [GMT+09:00] V                           | IVR 기능 코드 인식 여부를 설정합니다.                                                                   |
| Equipment Manage         | Hook flash time (sec)<br>Function Key Enable      | 0.9<br>Enable 🗸                         | 0) Utal Mode<br>Dial Rule 기능 동작 여부를 설정<br>7) IDT                                          |
| User Manage              | Dial Mode<br>IDT(inter Digit Time)(sec)           | Enable                                  | Inter Digit Time 값을 설정합니다.<br>8) Ring On/Off Time                                         |
| Reboot                   | Ring On Time(sec)                                 | 1                                       | Ring Un/Uff 시간을 실정합니다.<br>9) Phone Swtich                                                 |
| System Log               | Ring Off Time(sec)<br>Phone Switch<br>IVR Protect | 2<br>VOIP V<br>Disable                  | PSTN Backup Port와 VoIP Port 전환기능<br>10) IVR Protect<br>IVR로 공장 초기화 기능을 방지 여부              |
| Logout                   | WAN Interface Login<br>Web Login Port             | Enable V<br>8787                        | 11) WAN Interface Login<br>WAN으로 WEB 접속 가능 여부를 설정<br>12) Web Login Port<br>WEB Port 값을 설정 |

Factory Defaults Cancel

Save

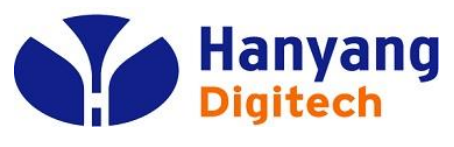

◆ Equipment Manage

|                          | Vol DInternet Box                                         | Web Upgrade                                                    |
|--------------------------|-----------------------------------------------------------|----------------------------------------------------------------|
|                          | VolP Router VolP                                          | 1) Update Firmware<br>"찾아보기" 버튼 클릭해서<br>해당 Firmware를 PC에서 선택 후 |
| Status                   | Device Manage Web Upgrade Network Manager Setting Web ACL | "Upgrade" 버튼 클릭으로<br>Firmware Upgrade 시작                       |
| Network<br>Configuration | Update Firmware<br>Upgrade <sup>고</sup> 한보기               | 주의) 펌웨어 업그레이드 도중에는<br>장비의 전원을 끄지 마세요.                          |
| Sip Protocol<br>Settings | (Please don't power off when the device is upgraded)      |                                                                |
| Advanced Settings        |                                                           |                                                                |
| Equipment Manage         |                                                           |                                                                |
| User Manage              |                                                           |                                                                |
| Reboot                   |                                                           |                                                                |
| System Log               |                                                           |                                                                |
| Logout                   |                                                           |                                                                |
|                          |                                                           |                                                                |
|                          |                                                           |                                                                |
|                          |                                                           |                                                                |
|                          |                                                           |                                                                |
|                          |                                                           |                                                                |

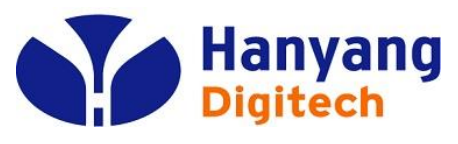

◆ Equipment Manage

<

|                          |                                                                                                    | Internet Box                                                                                                | Network Manager Setting                                                                                                    |
|--------------------------|----------------------------------------------------------------------------------------------------|----------------------------------------------------------------------------------------------------|----------------------------------------------------------------------------------------------------|
|                          |                                                                                                    | olP Router VolP                                                                                             | 1) Network Manager Enable<br>프로비젼닝 서버와 연동 여부 설정<br>2) Upgrade Interval                                                                                                    |
| Status                   | Device Manage Web Upgrade                                                                                                    | Network Manager Setting Web ACL                                                                             | 주기적 Upgrade 시간을 설정<br>3) Server Address                                                                                                    |
| Network<br>Configuration | Network Manager Function<br>Upgrade Interval(minute)                                                                                                    | Enable V<br>1200                                                                                            | 프로비져닝 서버 주소를 설정<br>4) Download Type<br>암호화 설정 여부                                                                                                    |
| Sip Protocol<br>Settings | Server Address<br>Download Type                                                                                                    | 180.182.41.198<br>3Des                                                                                      | 5) SNMP Service<br>SNMP 서비스 활성화 여부<br>6) Get/Set/Trap Community                                                                                                    |
| Advanced Settings        | SNMP Service                                                                                                    | Enable 🗸                                                                                                    | Community 이름 설정<br>7) SNMP RW Address1/2                                                                                                    |
| Equipment Manage         | Get Community                                                                                                    | CJHV-volp-R                                                                                                 | SNMP 서버 설정<br>8) SNMP Trap Dest Address                                                                                                    |
| User Manage              | Set Community<br>Trap Community                                                                                                    | CJHV-volp-W<br>CJHV-volp-trap                                                                               | 트랩을 보낼 서버 주소를 설정<br>9) SNMP Trap Dest Port                                                                                                    |
| Reboot                   | SNMP RW Address 1                                                                                                    | 180.182.41.199                                                                                              | 드립을 모델 포트 실정<br>10) Real SNMP Trap Period                                                                                                    |
| System Log               | SNMP RW Address 2<br>SNMP Trap Dest Address<br>SNMP Trap Dest Port                                                                                                    | 0. 0. 0. 0<br>180. 182. 41. 199<br>10162                                                                    | SNMP 상태 Trap 메시지 주기 값<br>11) Real SNMP Trap TTL<br>SNMP 메시지내 TTL 설정 값                                                                                                    |
| Logout                   | Real SNMP Trap Dest Port<br>Real SNMP Trap Period<br>Real SNMP Trap TTL<br>Dummy SNMP Trap Period<br>Dummy SNMP Trap TTL<br>Reg Status Trap enable<br>Status Trap enable<br>Hook Trap enable | 10162       1800       255       60       3       Enable       V       Enable       V       Disable       V | 12) Dummy SNMP Trap Period<br>NAT 펀칭을 위한 Dummpy Trap 주기 값<br>13) Dummy SNMP Trap TTL<br>Dummy Trap TTL 설정 값<br>14) Reg Status Trap enable<br>Register Status Trap 송신 여부<br>15) Status Trap enable<br>주기적 Status Trap 송신 여부<br>16) Hook Trap enable<br>Hook On/Off Event Trap 송신 여부 |
|                          | Save                                                                                                    |                                                                                                    |                                                                                                    |

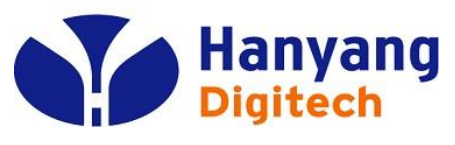

◆ Equipment Manage

|                          | Vold Internet Box                                         | Web ACL                  |
|--------------------------|-----------------------------------------------------------|--------------------------|
|                          | VolP Router VolP                                          | 1) Web ACL               |
|                          | Volly Router                                              | WEB 접속 가능한 ACL List를 보여줌 |
| Status                   | Device Manage Web Upgrade Network Manager Setting Web ACL |                          |
| Network<br>Configuration | Web ACL Enable                                            |                          |
| Sin Protocol             | Web ACL Index Web ACL IP List                             |                          |
| Settings                 | ACL_ip1 211.38.16.0                                       |                          |
| Advanced Settings        | Save                                                      |                          |
| Equipment Manage         |                                                           |                          |
| User Manage              |                                                           |                          |
| Reboot                   |                                                           |                          |
| System Log               |                                                           |                          |
| Logout                   |                                                           |                          |
|                          |                                                           |                          |
|                          |                                                           |                          |
|                          |                                                           |                          |
|                          |                                                           |                          |
|                          |                                                           |                          |
|                          | <                                                         |                          |

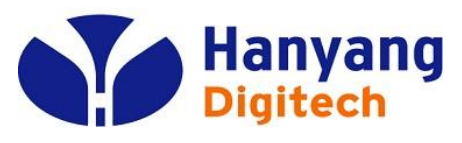

Equipment Manage

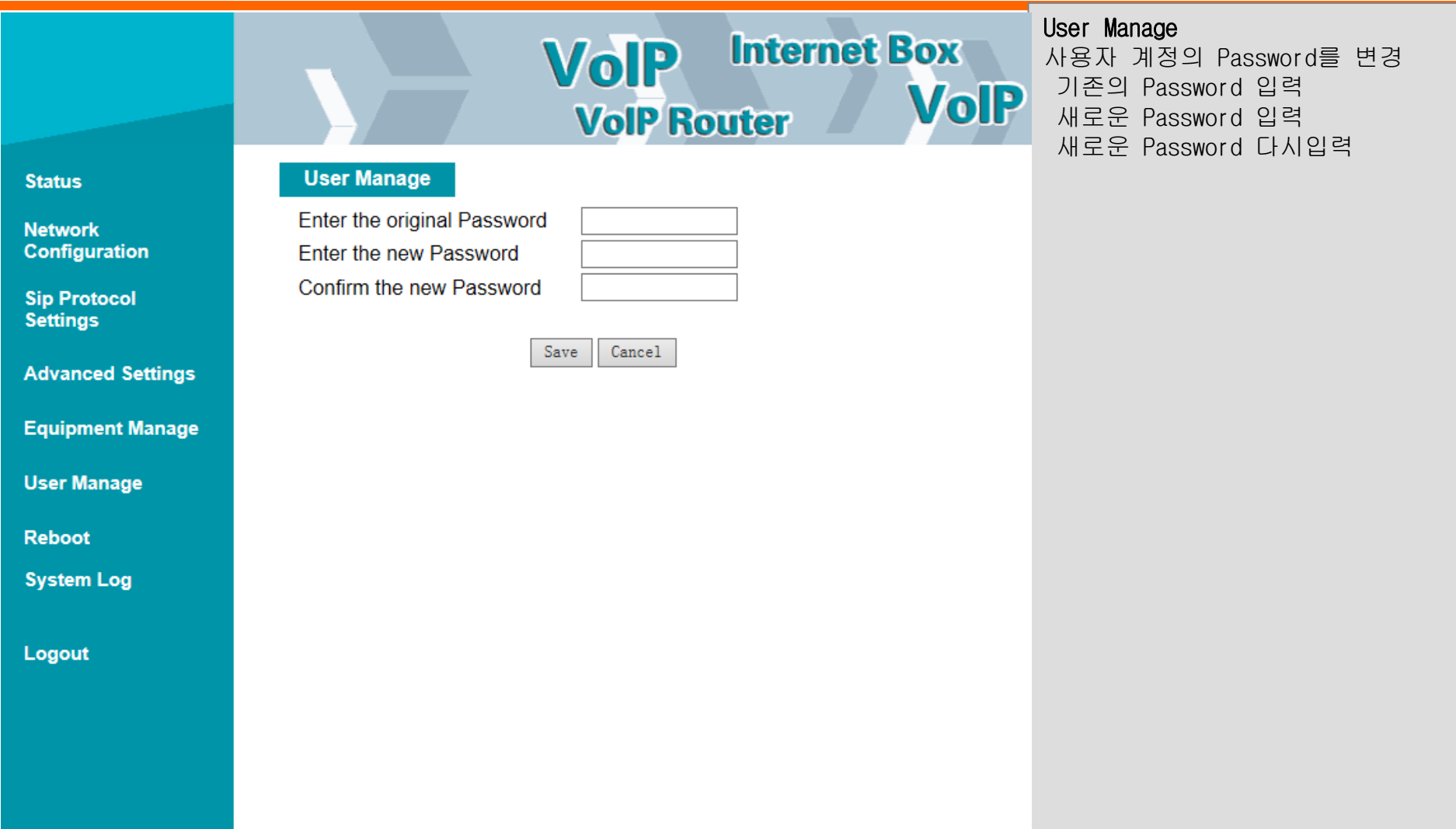

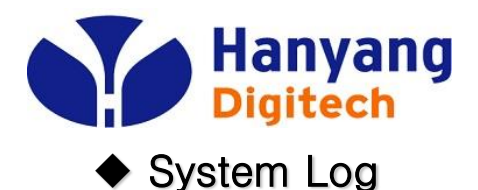

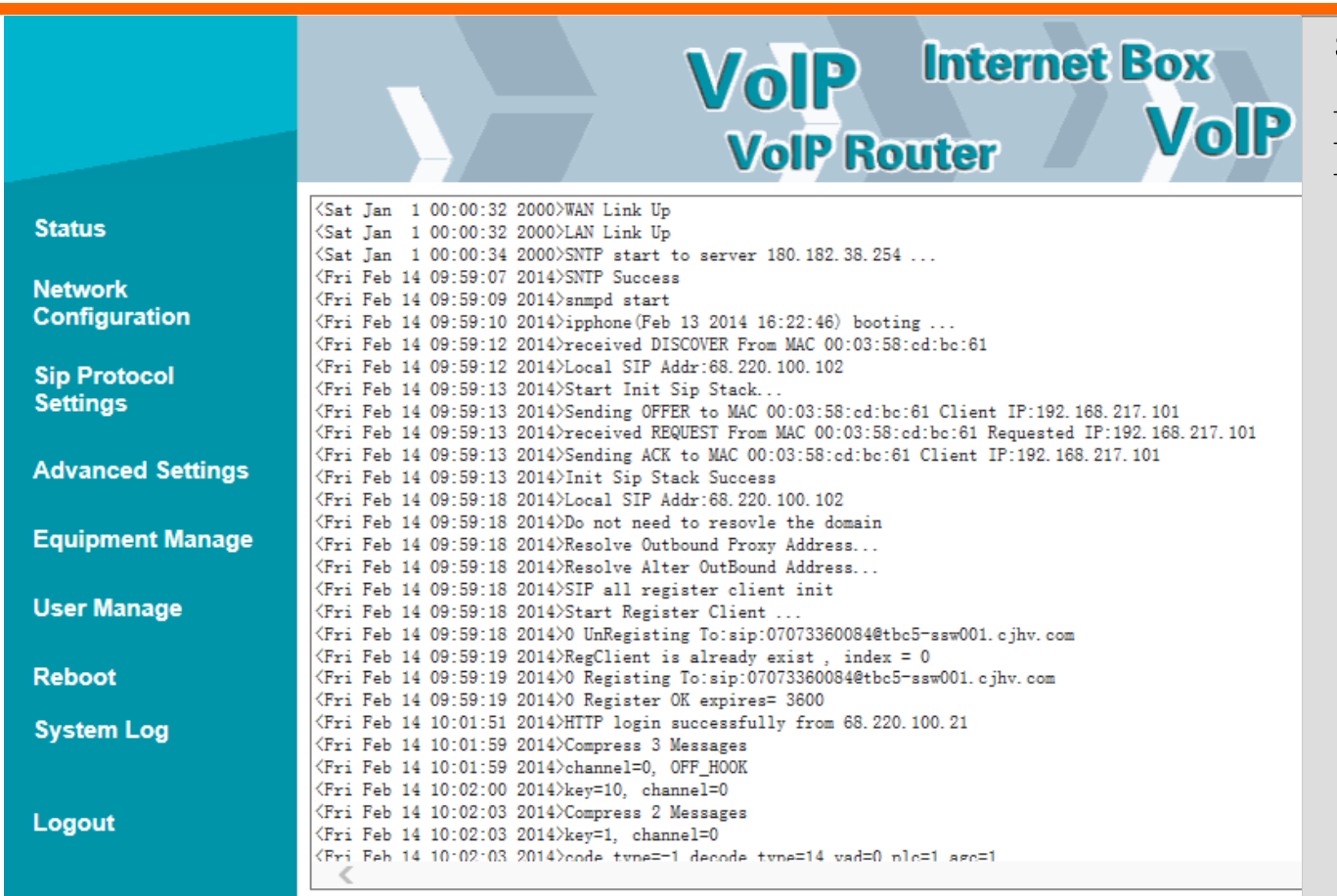

#### System Log

- 시스템 부팅시 절차 정보

- SIP 메시지 송/수신 정보

- 기타 단말의 주요 이벤트 발생시에 한 라인씩 로그가 추가 된다.

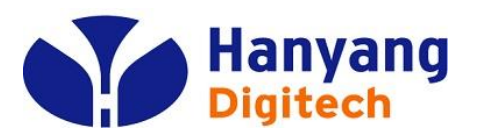

- \* SIP Protocol Settings -> Media Setting 에서 아래와 같이 설정을 변 경합니다 (20페이지 참조)
- JITTER BUFFER를 늘려본다.( 40 -> 120으로 상향 조정)
- Echo Cancel 기능을 Disable한다.
- Input/Output Volume을 조정 해 본다(Default 값 5/5 을 4/4로 줄이거나 혹 은 6/6 or 7/7로 키움)
- codec 우선순위 에서 G729는 완전히 빼버리도록 한다. (G. 729는 Fax가 불가능함)

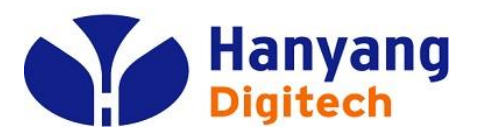

#### 장애 상황 안내

• 장애 가 발생한 상황 별 수화기 Off-hook 시 안내 메시지

#### 1) WAN 포트가 연결되지 않았을 시(Link Down)

: "띵동~ 인터넷이 연결되지 않았습니다. 인터넷 연결 상태를 확인해주 시기 바랍니다."

#### 2) SSW 미등록 시

: "띵동~ 인터넷 등록이 되지 않았습니다. 단말의 전원을 켰다 켜주시기 바랍니다."

#### 3) 알 수 없는 장애 발생 시

: "띵동~ 인터넷 전화를 사용할 수 없습니다."